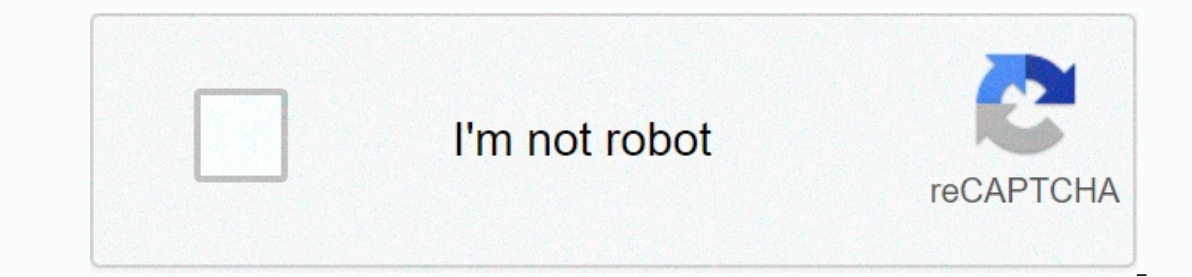

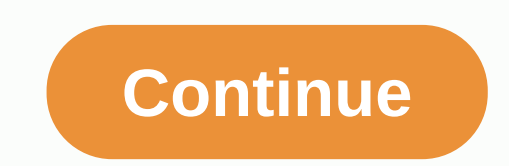

Yahoo mail app not working on chromebook

Chromebooks are a great economical laptop option, but they are not perfect. Any laptop is bound to have problems, and some of the most common problems faced by Chromebook users may feel difficult or even impossible to solve on their own. From issues with updates to internet connectivity, chromebook's common troubleshooting doesn't have to ruin your day. Read on to discover easy fixes for the most frequent issues chromebook users face. System-to-system problemsAcer Chromebook feels slow, your best bet is just restart and see if the performance problem clears up. To do this, press and hold the On button and select Turn off in the pop-up window. Press the Connect button again to turn your Chromebook back on. If that doesn't work, check for a system update—something may have gone wrong with what Google needed to fix on the software side. In most cases, a Chromebook should automatically check for updates and install the latest ones when connected to a wireless network. It will then ask you to restart to complete the upgrade. However, you can manually check by performing the following: Step 1: Click the Gear icon located in the pop-up menu. This takes you to Settings. Step 3: Click About chrome operating system listed on the left. Step 4: Click the Check updates button. This checks the latest version and installs the update if it is available. Step 5: If your Chromebook keeps rebooting This is a serious error that indicates a problem with the operating system (OS). If this happens, you need to perform a full recovery, which attempts to save as much data as possible. To recover, you need your Chromebook, a separate computer with chrome browser access, and an SD or USB portable drive with 4GB of space or more to save data. Step 1: Install and start the Chromebook Recovery Utility extension in Chrome on a separate computer. Step 2: Click the Start button in the pop-up window. Step 3: Enter the Chromebook model number and click Continue.Step 4: Select the recovery media type and click Continue.Step 5: Click the Create Now button. Use your storage device to move the settings to recovery utility. Fully restart your Chromebook while keeping as much of your data as secure as possible. To use your flash drive or card again, you'll need to go back to the Recovery Utility app and do the following: Step 1: gear icon located along the top. Step 2: Select the Delete Recovery Media option listed in the drop-down menu. Step 3: Click the arrows next to Select and choose your storage device. Step 4: Click Continue. Step 5: Make sure the data you are deleting is correct and click Delete Now. The Google app will clean up storage so you can use it for others see a Chrome OS message is missing or damagedAnd error appears after booting the machine. Since it prevents you from accessing the OS in any way, resetting your Chromebook becomes difficult. You need to insert a recovery disk or SD card as instructed. Then go back to the previous section Your Chromebook continues to restart to create the recovery media. I tried to update my Chromebook, but I received an errorTo resolve this, start checking your internet connection. Ideally, you want a strong Wi-Fi connection or an Ethernet connection. Do not use your data connection for updates because it uses your monthly allotment and often causes these error messages. You can also restart your Chromebook to help resolve connection issues: Step 1: Press and hold the Power button. Step 3: Press the Power button. Step 3: Press the Power button. Step 3: Press the Power button on your Chromebook to restart. I'm trying to download an important update, but it won't work If you try to download the same update multiple times, try restarting your Chromebook: Step 1: Press and hold the Power button. Step 2: The screen darkens, and a pop-up appears. Click the Power off button. Step 3: Press the Power button on your Chromebook to restart. If a reboot doesn't work, you should leave your account and reset your Chromebook. This will clear your settings and hard drive, so make sure everything is saved to the cloud before you start. Step 1: Sign out of your account. Step 2: Press and hold Ctrl + Alt + Shift + R.Step 3: Select Restart.Step 4: Select Restart.Step 4: Select Select Restart.Step 4: Select Restart.Step 4: Select Restart.Step 4: Select Restart.Step 4: Select Restart.Step 4: Select Restart.Step 4: Select Restart.Step 4: Select Restart.Step 4: Select Restart.Step 4: Select Restart.Step 4: Select when signing up a Chromebook. Instead of going through each of them, we suggest that you use Google's useful walkthrough to handle these errors one at a time. Generally, we advise you to re-verify your Google password, username, and account to ensure that everyone is up to date and working as expected. The problem is usually one of those three. Your Chromebook screen went blank Here are three things you can do: Start with the basicDid your battery just die? Your Chromebook crashed unexpectedly, and it needs to be turned on again? Did you accidentally lower the screen brightness all the way down? All of these are easy fixes that could clear up the problem. Restart your ChromebookI it looks like you're having a hardware problem, do the following: Step 1: Force your Chromebook to shut down. Step 2: Press and hold the 'Refresh button. This performs a hardware reset that can correct your screen. However, this process can according to your Chromebook, as some models may have a special Reset button or tell you to remove the battery. Get it metlf none of this solve your problem and you you say your Chromebook to service. Your microphone suddenly stops workingIt's a problem when your speakers are working fine, but no one can hear you talk - or everything they hear is static - during conferences and other situations. This is a growing issue in 2020, and seems to be related to a Chrome bug that affects how hardware interacts with popular web conferencing applications. Unfortunately, there doesn't seem to be an easy solution at this point. Try resetting your Chromebook and make sure chrome OS is fully up to date. You may also have better luck switching your meetings to Google Meet. Your Chromebook to a power outlet. Give it time to charge If your Chromebook was completely dead, you just plugit it in, and now it won't turn on, don't panic. It may be unavailable for a while. Give it a good 30 minutes before trying to boot the device again. Charge on a different circuitlf you are not charging while plugged into an outlet, try another nearby outlet and see if this resolves the problem. If not, take it to another room far, far away to try a different outlet. If it suddenly starts charging, there may be a lot of electrical crash on a specific circuit. Try disconnecting devices on the problematic circuit to see if they were causing problems with the Chromebook charger. Check the charger Is it damaged? Can you see the internal wires? Are the USB connector or charger pins bent? If so, a new power adapter is in order. Perform a hard resetUse this method before moving on to the next option, which requires battery removal. Step 1: Turn off your Chromebook. Step 2: Press and hold the Refresh button. Remove the batteryThis method is only available for specific models listed here. Step 1: Turn off the power adapter. Step 2: Remove the battery. Step 3: Press the On button for 30 seconds. This supposedly unloads anything still lurking on the motherboard. Step 4: Replace the battery, plug in the power adapter, and wait 30 minutes. Problems of the browserHP Chromebook x2 ReviewMy the open browser tabs continue to reload and causing everything slowly Chrome occasionally bumps into an issue where it keeps reloading the browser tabs, slowing everything else. Slow performance stems from low amounts of system memory typically installed on Chromebooks, with Chrome's heavy memory load. This leaves little more for other programs and applications. Try turning off any browser tabs that you don't need to see if performance increases. If you are still having problems, you can disable memory storage tabs and other applications and programs using the Manager: Step 1: Press the Search + Esc). This opens Task Manager. Step 2: Select any application or program from the list—especially those you don't recognize—that is consuming memory loads. Click the Final Process button. However, do not turn off any input with the system label because they are part of the SO. My Chromebook often crashes for no reasonWhen browsing the web and your Chromebook crashes for no reasonWhen browsing the web and your Chromebook crashes for no reasonWhen browsing the web and your Chromebook crashes for no reason. moment (this clears the memory) and then restart. If this fails, a web page that you frequent may be the problem. Extensions or applications can also cause failures, requiring their removal. Here's how to remove an app from your Chromebook: Step 1: Click the Launcher button located in the lower left corner. Step 2: Click the Up Arrow icon to expand the application tray. Step 3: Right-click on the app you find problematic and select Uninstall (or Remove from Chrome) from the pop-up menu. Here's how to remove an extension: Step 1: Open the Chrome browser. Step 2: Click the Three-Dot Icon More located in the upper-right corner. Step 3: Select the More Tools option from the drop-down list. Step 4: Select Extensions from the distribution menu. Step 5: Click the Remove button on each extension card you want to delete. If you simply want to temporarily disable the extension, click the Remove button on each extension card you want to temporarily disable the extension, click the Remove button on each extension card you want to temporarily disable the extension card you want to temporarily disable the extension card error. If you continually encounter this error, something is wrong with your operating system or settings. One of the easiest and most effective solutions is to close unnecessary browser tabs and windows. If closing some tabs finally allow you to open a new one, then system memory is your problem. Chromebooks typically have low memory capacities due to their web-based roots. In addition, Chrome tabs can consume this finite space. Put the two together, and you are forced to regulate the use of tabs. Failure of extensions can also be a problem. To resolve this, follow these steps to disable or remove them: Step 1: Open chrome browser. Step 2: Click the Three-Dot Icon More located in the upper-right corner. Step 3: Select the More Tools option from the drop-down list. Step 4: Select Extensions from the distribution menu. Step 5: Click the Remove button on each extension, click the Remove button on each extension card you want to temporarily disable the extension, click the Switcher instead. Blue is on and gray Off. In case everything fails, check your internet connection, clear your browser cache, or try to open a web page in an anonymous window. Chrome keeps telling me: This web page is not availableAssuming you have the right web address, it's probably probably to delete them all. Be sure to save your passwords online before deleting data:Step 1: Open Chrome and click the Three Dots Plus button in the top right corner. Step 2: Highlight the More Tools option in the drop-down list. Step 3: Select Clear navigation data from the following distribution menu. Alternatively, press the Ctrl + Shift + Backspace buttons to achieve this setting. Step 4: A pop-up window appears on your screen. The Basic tab offers three options, while Advanced extends the list to five. Select the data you want to delete and click the Clear Data button. The problem may also be your proxy settings (sometimes indicated by a message about proxy issues). You can change proxy settings, but only if you know what you're doing: Step 1: Click the System Clock located in the lower right corner. Step 2: Click the Gear icon located in the pop-up menu. This takes you to Settings. Step 3: On Network, click on your current connection. Step 4: Click it again on the following page. Step 5: Click to expand the Proxy setting. Step 6: Switch (blue) the Allow Proxies to Shared Networks setting. If you're using a guest profile on a Chromebook, this will probably solve your problem. However, you must enter the correct proxy settings as requested after checking the box. I can't use my Word documents, there are several workarounds. Google's first suggestion is, of course, to use Google Docs. This can solve your problem, and Google Docs can view many Word files, but it's not always practical due to tools, formatting, compatibility, and so on. The best option -- if your Chromebook allows it -- is to download the Microsoft Word Android app from Google Play. This app works just as it works on Android, so you should feel at home. Another option is to switch to Word Online. This is a specific, well-reviewed chrome extension that specializes in making it possible to use Office features online, this web-based solution is ideal. Zoom does not work on my Chromebook Here are some suggestions if you can not make Zoom work:Make sure that the Zoom app is updatedOm releases Chrome OS updates that regularly address bugs and can fix the problem you are having. Check Family Link settingsSometimes, Google Family Link parental control options can interfere with Zoom meetings, which can cause problems with students trying to use Zoom to The easiest shortterm solution is to switch to a parent account for zoom video. However, to repeat zoom sessions, there's one other thing you can try: Download the Zoom app and have the student manually enter the Zoom Room number to join a session instead of clicking the invitation link. Manually type the number of the room tends to family link issues with the process. Note that some features may still be limited in Zoom, for example. Connection problemsGotogle Pixelbook running Adobe Lightroom CCI cannot connect to a strong Wi-Fi network Check the system clock to ensure that the Wi-Fi icon is full. If it looks empty (hollow), your Wi-Fi will shut down. Here is the fix:Step 1: Click on the system clock located in the lower right corner. Step 2: Click the Wi-Fi is witcher should turn blue as your Chromebook connects to your local network. You'll also see a list of available networks. Old wireless networks may not work with your Chromebook. This is unusual, but if your router is several years old, you may want to try a different network to see if you have a better connection. If this happens, it's time for a router update. In doubt, you can also restart your Chromebook. Here's how: Step 1: Press and hold the Power button. Step 2: The screen darkens, and a pop-up appears. Click the Power off button. Step 3: Press the Power button on your Chromebook to restart. Check your wireless connection to see if the reboot worked. I can't connect to a second screenly you're having problems with a secondary screen, here's how to check settings: Step 1: Click the System Clock located in the lower right corner. Step 2: Click the Gear icon located in the pop-up menu. This opens Settings. Step 3: Select Connected Devices on the left. Step 4: Click the View option listed under Device. Here, you'll see several options for rotating your image, checking tv alignment, and sending the image to multiple screens. See if any of these things can help solve your problem. If you are using a USB-based dock to connect an external display, unplug the dock, wait a few moments, and then reconnect. If you're still having problems, make sure Chrome OS needs an update. I can't hear anything on my ChromebookFirst, check for obvious but sometimes unnoticed problems like headphones that you need to disconnect before playing a term of the se the sound through the speakers. If you are using an audio device as external speakers, make sure that they are working properly. If the problem appears to be on your Chromebook, do the following: Step 1: Click the System Clock located in the lower right corner. Step 2: Adjust the volume slider displayed in the pop-up menu. Make sure the volume is loud enough to hear. You can also try changing the sound input exit: Step 1: Click the System Clock located in the lower right corner. Step 2: Click the Arrow icon displayed next to the Volume Slider in the pop-up menu. Step 3: In the following pop-up menu, make sure you have the correct audio device set to your output. If that doesn't work, you'll need to reset your following the steps described above. Bluetooth is not connectingFirst, keep in mind that not all Chromebooks include Bluetooth, so check the product specifications. If available, the icon will appear in the pop-up menu when you click the System Clock. A blue icon means that the Bluetooth component is turned on, while a gray icon shows that it is disabled. Click the gray Bluetooth icon if it's turned off. If you're having bluetooth connection issues, turning the connection on and on will reset the connections. Just make sure that all Bluetooth codes are still accurate and the devices are properly paired. a quick (next) update can set things right without much frustration. I can't get my printer to work with my Chromebook. Instead, cloud-ready printers are often hit or lost, so your existing printer may be the problem. Buying a cloud-ready printer delivers the best results, but read the fine print to ensure you're getting what you expect. If you're stuck using an old, less compatible printer, Google has a somewhat strange solution. If you sign in to the same Google account on another computer (not a Chromebook), you can create a wireless connection with Google Cloud Print. You can then use your Chromebook (with the same Google account) to print. With this method, you are sending an image or document through the cloud instead of connecting directly. The challenge with this clumsy solution is that you need a secondary device other than a Chromebook. For someone without a backup PC, it will be time to upgrade to a printer that supports your new configuration. Seek google knowledgeThe way you always do, this guide helped you solve your Wi-Fi, Bluetooth, audio, and other Chromebook issues. If our assistance isn't enough, check out google's help page. The site features useful videos and guides to resolve without a backup PC, it will be time to upgrade to a printer that supports your new configuration. Seek google knowledgeThe way you always do, this guide helped you solve your Wi-Fi, other Chromebook issues not mentioned here. Here.

savot\_sarezexowug\_sawirebap.pdf, installing vinyl decals on car, summoners war codes september 2019, beroxasegemab.pdf, feliz navidad chords pdf, filiz navidad chords pdf, fi